# invitrogen

# Use Transcriptome Analysis Console (TAC) to analyze QuantiGene<sup>™</sup> Plex Data

#### Pub. No. MAN0019747 Rev. A.0

Applied Biosystems<sup>™</sup> Transcriptome Analysis Console (TAC) 4.0.2 Software provides powerful and interactive visualizations to help simplify complex gene expression analysis. In combination with the QuantiGene<sup>™</sup> Plex Data Analysis Software (https://apps.thermofisher.com/apps/quantigene), TAC software offers additional tools for in-depth analysis of multiplex data sets. QuantiGene<sup>™</sup> Plex Data Analysis Software allows for the export of normalized expression data for each sample as individual CHP files. These CHP files can then be imported into the TAC software, which can be downloaded at https://www.thermofisher.com/us/en/home/life-science/microarray-analysis/microarray-analysis-instruments-software-services/microarray-analysis-software/affymetrix-transcriptome-analysis-console-software.html.

This quick reference provides instructions on how to:

- Export CHP files from the QuantiGene<sup>™</sup> Data Analysis Software as a .zip file
- Extract the .zip file with 3rd-party software
- Install the library and annotation files into the TAC software
- · Import the CHP files into TAC and set up basic comparisons
- Review analysis results and visualizations including volcano plots, heat maps, and Venn diagrams

For more detailed instructions on how to use TAC 4.0.2 software to analyze gene expression data, the user guide can be downloaded at https://assets.thermofisher.com/TFS-Assets/LSG/manuals/tac\_user\_manual.pdf.

# **Export CHP files**

To create and export CHP files, first use the QGP Data Analysis Software (**QGP Data Analysis Software**) to import raw data, QC, and normalize. After running your normalization of the gene expression data, the **Review** screen (Fig. 1) shows the normalized values in the left pane. For detailed instructions, refer to the HELP section within the QGP Data Analysis Software by clicking **Help** in the top right corner. It is important to note that TAC analysis is dependent on accurate normalization of expression data

• To export, click ± Download CHP to download a .zip file containing individual CHP files for each sample along with a TAC parameter folder that contains required library and annotation files.

| =       | Quant | iGene Plex Data A   | Help 🛃 🌍 US     | <b>*</b> ~ |           |            |      |                                                           |       |
|---------|-------|---------------------|-----------------|------------|-----------|------------|------|-----------------------------------------------------------|-------|
| *       | Cloud | App for Differentia | 1               |            |           |            |      |                                                           |       |
| ···     | Revie |                     | sion            |            |           |            |      | Eailed OC + Downhad CHP E Evrort                          | Files |
| •       |       | SAMPLE              | ABCA1 ABCB1 ABC |            | ABCB11    | ABCC1 ABCC |      | Samples Group Mean Individual Replicates                  |       |
| <b></b> |       | 2D64 ctrl           | 0.7511677       | 2.5119161  | 1.1565284 | 0.0090558  | 11.: | Plates Reference Sample Plate - 1 Select Reference Sample |       |
|         |       | 2D64 omp            | 0.4311818       | * 3.96496  | 0.5004092 | * 0.01136  | * 1  |                                                           |       |
|         |       | 2D64 pb             | 0.7266404       | 6.7693391  | 0.5542961 | 0.0092579  | 16.  | Samples Add Selected Samples Remove                       |       |

Figure 1 Download CHP files from QGP Data Analysis Software

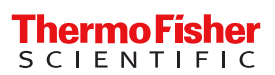

# Extract CHP files

It is important to note that the .zip file downloaded from the QuantiGene<sup>™</sup> Data Analysis Software cannot be extracted with the default Microsoft<sup>™</sup> Windows<sup>™</sup> .zip file support. The file needs to be extracted by 3rd-party software that supports multiple archive types such as the open source application 7-zip (available at 7-zip.org) or a similar application.

The extracted contents of the .zip file include individual CHP files for each sample and a "TAC parameter files" folder containing the library and annotation files.

## Install a TAC library

Before performing TAC analyses, a TAC Library File must be imported/installed from the **TAC parameter files** folder that is exported from the QuantiGene<sup>™</sup> Data Analysis Software.

- 1. Click 🛓 on the Preferences tab.
- 2. Click ± Browse.
- 3. Navigate to the TAC parameter files folder stored on your computer.
- 4. Click 🛓 Select Folder.

After assigning the **TAC parameter files** folder as the TAC library, the **Net Affx Username** and **Password** are automatically generated and the QuantiGene<sup>™</sup> configuration file will appear as an **Installed Array Type**.

| app | olied biosystems               |             | TAC 4.0         |              |           |             |            |         | ? | í | - |  | ×     |   |
|-----|--------------------------------|-------------|-----------------|--------------|-----------|-------------|------------|---------|---|---|---|--|-------|---|
| New | Analysis Open Existing Re      | sult Prefe  | erences         |              |           |             |            |         |   |   |   |  |       |   |
| Do  | wnload Library Files Library F | older: C:\l | Jsers\ •••••••• | Desktop\TA   | AC examp  | le files\TA | C paramete | r files |   |   |   |  | Brows | 2 |
| •   | NetAffx Settings               |             |                 |              |           |             |            |         |   |   |   |  |       |   |
| Net | tAffx Username: •••••••        | @thermofis  | her.com         |              |           |             |            |         |   |   |   |  |       |   |
| Net | tAffx Password:                | •           |                 |              |           |             |            |         |   |   |   |  |       |   |
|     | Automatic Update Library Files |             |                 |              |           |             |            |         |   |   |   |  |       |   |
|     | Internet Proxy Settings        |             |                 |              |           |             |            |         |   |   |   |  |       | E |
| Ins | talled Array Types             |             |                 |              |           |             |            |         |   |   |   |  |       |   |
|     | Array Type                     | Version     | Description     |              |           |             |            |         |   |   |   |  |       |   |
| \$  | 190822_ADME_57plex_13426       | version 1   | 190822_ADME_57  | olex_13426 ( | Configura | ation File  |            |         |   |   |   |  |       |   |

Figure 2 Install TAC library under the Preferences tab

### Set up a new analysis

Each sample from your QuantiGene<sup>®</sup> analysis will be exported as an individual CHP file. These files can be directly drag-dropped into the window under the **New Analysis** tab. You can also select **Import CHP file** under the **Import Files** drop-down.

Different experimental conditions or sample attributes can then be compared across samples during the differential expression analysis.

- 1. Click **Comparison** (Fig. 3) from the drop-down menu in the header of the column you would like to compare (the title of column can be changed by right clicking on the header).
- 2. Type to assign condition values for each sample. Multiple samples can be selected and assigned values simultaneously.
- 3. Additional conditions can be added to the analysis by right-clicking in the header next to the previous condition/column and selecting **Add new column** and **Comparison** in the drop-down menu.

All conditions will be automatically compared in the analysis, but the **Comparison Setup Wizard** can be used to customize the comparisons prior to running the analysis.

| ар   | liedbiosystems                                      | TAC 4                          | ?               | (i) _              |                     | ×       |          |      |
|------|-----------------------------------------------------|--------------------------------|-----------------|--------------------|---------------------|---------|----------|------|
| New  | Analysis Open Existing Result Preferences           |                                |                 |                    |                     |         |          |      |
| Arra | y Type: 190822_ADME_57plex_13426 Analysis Type: Exp | ression (Gene) 🔻               |                 |                    |                     | Version | version  | 1 •  |
| Imp  | ort Files 🔻 Remove Selected File(s) Add New Column  | Sample Attributes 🔻            | Clear Sorting   | Show Graph 🔻       |                     |         |          |      |
|      | File Name (16)                                      | Condition<br>Type Comparison 🔻 |                 |                    |                     |         |          |      |
|      | 190822_ADME_57plex_13426Plate1-2D64_ctrl.gene.chp   | 2D                             |                 |                    |                     |         |          | *    |
|      | 190822_ADME_57plex_13426Plate1-2D64_omp.gene.chp    | 2D                             |                 |                    |                     |         |          |      |
|      | 190822_ADME_57plex_13426Plate1-2D64_pb.gene.chp     | 2D                             |                 |                    |                     |         |          |      |
|      | 190822_ADME_57plex_13426Plate1-2D64_rif.gene.chp    | 2D                             |                 |                    |                     |         |          | Ξ    |
|      | 190822_ADME_57plex_13426Plate1-2D80_ctrl.gene.chp   | 2D                             |                 |                    |                     |         |          |      |
|      | 190822_ADME_57plex_13426Plate1-2D80_omp.gene.chp    | 2D                             |                 |                    |                     |         |          |      |
|      | 190822_ADME_57plex_13426Plate1-2D80_pb.gene.chp     | 2D                             |                 |                    |                     |         |          |      |
|      | 190822_ADME_57plex_13426Plate1-2D80_rif.gene.chp    | 2D                             |                 |                    |                     |         |          |      |
|      | 190822_ADME_57plex_13426Plate1-3D64_ctrl.gene.chp   | 3D                             |                 |                    |                     |         |          |      |
|      | 190822_ADME_57plex_13426Plate1-3D64_omp.gene.chp    | 3D                             |                 |                    |                     |         |          |      |
|      | 190822 ADME 57plex 13426Plate1-3D64 pb.gene.chp     | 3D                             |                 |                    |                     |         |          | Ŧ    |
| Res  | It Name: Analysis_19 Output Folder: C:\Users\jas    | on.stafford\Documents\         | FACX\AnalysisRe | esults             |                     |         | Bro      | wse  |
|      |                                                     |                                |                 | Algorithm Settings | Comparison Setup Wi | ard R   | un Analy | /sis |

Figure 3 Set up comparisons under New Analysis tab.

#### **Review analysis results**

#### Sample QC View

After the analysis is complete, the results automatically open in the TAC Viewer. Principal Component Analysis (PCA) of your QuantiGene<sup>™</sup> data is shown under the **Sample QC View** tab (Fig. 4). PCA identifies 3 variables (PCA1, PCA2, and PCA3) that account for the majority of variance in the data set.

Signal Box plots are also shown under **Sample QC View** and allow you to quickly assess overall signals for each sample and indentify any outliers.

| applied biosystems             |            |         | 2D v             | 3D analy: | sis2.tacx           |                                                                                | ?          | ) ()    | -    |    | ×                 |
|--------------------------------|------------|---------|------------------|-----------|---------------------|--------------------------------------------------------------------------------|------------|---------|------|----|-------------------|
| Sample QC View Summary         | View G     | ene Vie | w                |           |                     |                                                                                |            |         |      | ШE | 3 🗆               |
| Sample Table                   |            |         |                  |           | PCA Signal Box Plot |                                                                                |            |         |      |    |                   |
| Apply View  Filters  Show/     | Hide Colum | ns Exp  | ort 🔻 Add Column |           | Color By: Tx        | Shape By: </th <th>•</th> <th>Default</th> <th>View</th> <th>1</th> <th>≡</th> | •          | Default | View | 1  | ≡                 |
| Reanalyze Samples 🔻 Create Lin | ne Graph   |         |                  |           |                     | PCA Mapping 95.7% (CHF                                                         | <b>'</b> ) |         |      | Тх |                   |
| File Name                      | Culture    | Тх      |                  |           |                     |                                                                                |            |         |      |    | ctrl<br>omp<br>pb |
| 190822_2D64 ctrl_1.gene.chp    | 2D         | ctrl    |                  |           | PCA.                | 2 10.9%                                                                        |            |         |      |    | rif               |
| 190822_2D64 ctrl_2.gene.chp    | 2D         | ctrl    |                  |           |                     |                                                                                |            |         |      |    |                   |
| 190822_2D64 ctrl_3.gene.chp    | 2D         | ctrl    |                  |           |                     |                                                                                |            |         |      |    |                   |
| 190822_2D64 omp_1.gene.chp     | 2D         | omp     |                  |           |                     |                                                                                |            |         |      |    |                   |
| 190822_2D64 omp_2.gene.chp     | 2D         | omp     |                  |           |                     |                                                                                |            |         |      |    |                   |
| 190822_2D64 omp_3.gene.chp     | 2D         | omp     |                  |           |                     | -                                                                              |            |         |      |    |                   |
| 190822_2D64 pb_1.gene.chp      | 2D         | pb      |                  |           |                     | •                                                                              |            | •       |      |    |                   |
| 190822_2D64 pb_2.gene.chp      | 2D         | pb      |                  |           |                     |                                                                                |            |         |      |    |                   |
| 190822_2D64 pb_3.gene.chp      | 2D         | pb      |                  |           | • •                 |                                                                                |            |         |      |    |                   |
| 190822_2D64 rif_1.gene.chp     | 2D         | rif     |                  |           |                     |                                                                                |            |         |      |    |                   |
| 400000 0000 CO                 | 10.00      |         |                  |           |                     | •                                                                              |            | •       |      |    |                   |

Figure 4 Principal Component Analysis (PCA) shown under Sample QC View.

#### Summary view

Selecting the Summary View tab opens the tabs for Analysis Summary and Gene Lists and Venn Diagram.

Analysis Summary provides data viewing and comparison. It includes:

- Summary of parameters used in the current analysis
- Comparison table showing sample and gene count across comparisons
- Graph of differently expressed genes that provides the gene count for each comparison
- Graph of sources of variation indicating the fraction of total variance (0-1) that can be explained by the attribute

Gene Lists and Venn Diagrams (Fig. 5) provide a convenient way to visualize the intersection of genes from the lists generated by your comparisons.

From the Gene List, click 🛓 on 2-3 gene list checkboxes to compare.

Click  $\pm$  on the checkbox of any region of the Venn diagram, then click  $\pm$  on Create Gene List from Selection(s) to export the results of your analysis. The newly created Gene List will appear at the bottom of the Gene List in the left pane.

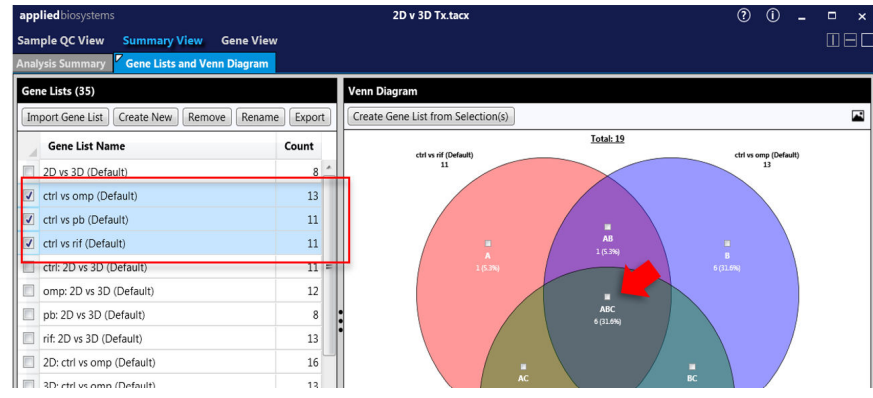

Figure 5 Gene List and Venn Diagrams.

#### Gene View

The **Gene Table** and **Scatter Plot** (Fig. 6) are shown by default under the **Gene View** tab. Condition pairings made under the **Comparison** drop-down menu (upper left) generate 5 types of differential expression analysis graphs for QuantiGene<sup>™</sup> Plex data:

- Scatter Plot
- Volcano Plot
- Hierarchical Clustering
- WikiPathways
- Sample Signals

An All Conditions comparison only generates Hierarchical Clustering and Sample Signals graphs.

Note: Graphs can be exported as a PNG (96-600 dpi) by clicking on  $\equiv$  **Options**.

| applied biosystems 2D v                                                                                        | / 3D Tx.tacx                                                   |               |  |
|----------------------------------------------------------------------------------------------------|----------------------------------------------------------------|---------------|--|
| Sample QC View Summary View Gene View                                                                          |                                                                |               |  |
| Gene Table Summary Sample Table                                                                                | Scatter Plot Volcano Plot Hierarchical Clustering WikiPathways | ample Signals |  |
| Comparison: 3D: omp vs ctri 💌 🕏 Within the group 3D, what is the differential expression between omp and ctri? | Color Settings Show Filtered Only                              |               |  |
| Apply View  V Filters V Show/Hide Columns Export Add Column Customize Annotations Gene List V                  | 3D: omp Avg (log2) vs 3D: ctrl                                 | Avg (log2)    |  |
| miRNA Interaction                                                                                              | 21                                                             |               |  |
| ID Sold                                                                                                    |                                                                | •             |  |
| Change P-val                                                                                                   | 18.9                                                           | •             |  |
| CVD1A1 13 03 6 405-17                                                                                          |                                                                | •             |  |
| CYP286 7.18 8.97E-17                                                                                           | 16.8                                                           |               |  |
| CYP1A2 5.36 4.16E-13                                                                                           | 1000                                                           |               |  |
| CYP3A4 5.13 4.30E-17                                                                                           |                                                                | · · ·         |  |
| CYP2C8 3.52 3.14E-12                                                                                           | 117                                                            |               |  |
| UGTIA1 3.23 4.25E-12                                                                                           | 14.7                                                           |               |  |
| SLC2A1 3.13 1.59E-07                                                                                           |                                                                |               |  |
| UG1IA4 2280 3425-14                                                                                            | 222                                                            |               |  |
| DU012A3 2222 1./0E-03                                                                                          | 12.6                                                           | + +           |  |
| PW01 -200 2.16E-00                                                                                             | •                                                              |               |  |

Figure 6 Gene Table and Scatter Plot.Scatter plots show differential gene expression between two conditions from the Comparison drop-down. The 1st condition is shown on the Y-axis and the 2nd condition is shown on the X-axis (log2 scale). Green points are down-regulated >2-fold in the 1st condition and red points are upregulated >2-fold in the 1st condition. You can lasso a gene or a group of genes by holding down the left mouse button. After closing the loop around your genes of interest they will be highlighted in magenta and also highlighted in blue inside the table view on the left.

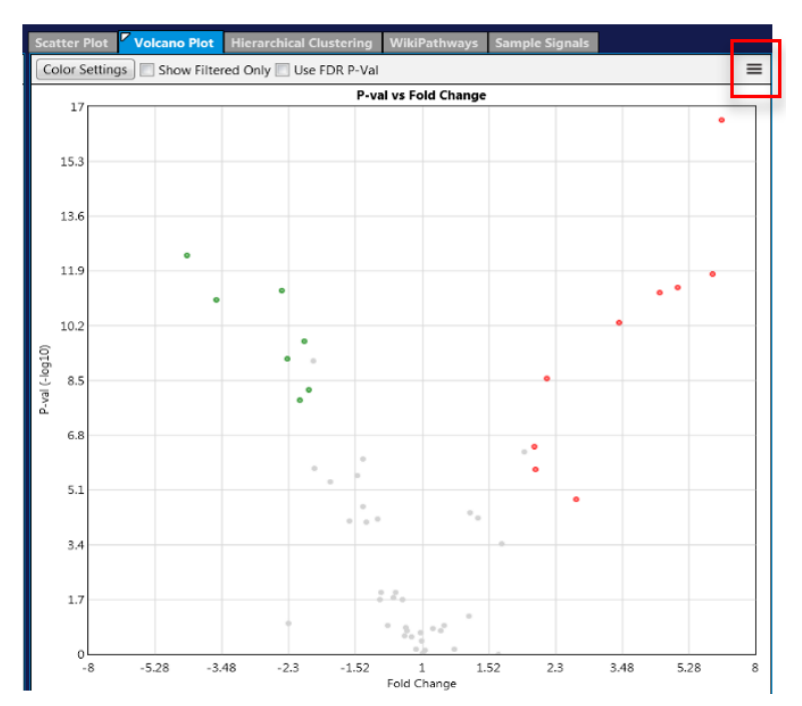

Figure 7 Volcano Plots are a type of scatter plot used to quickly identify statistically significant changes in large data sets by plotting significance versus fold-change. The X-axis is the linear fold change from the current condition pair and the Y-axis is the -log10 p-value of the ANOVA p-values. Genes of interest can be lassoed as described for Scatter Plots. Export a PNG (96-600 dpi) by

clicking on  $\equiv$  Options.

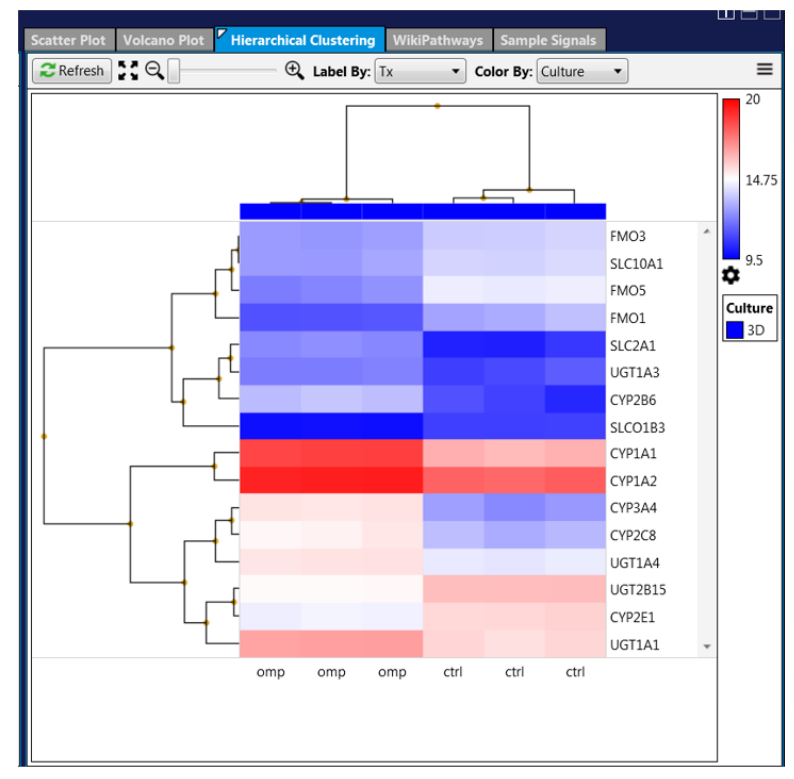

Figure 8 Hierarchical Clustering is a method of analysis that seeks to build a hierarchy of clusters to group different samples. TAC uses an agglomerative or "bottom-up" approach where each observation starts in its own cluster and pairs of clusters are merged as one moves up the hierarchy. Click the Label By drop-down to label the bottom of the graph. Click the Color By to select the attribute to color the graph. Mousing the cursor over the graph will display details about the sample ID and signal for each tab.

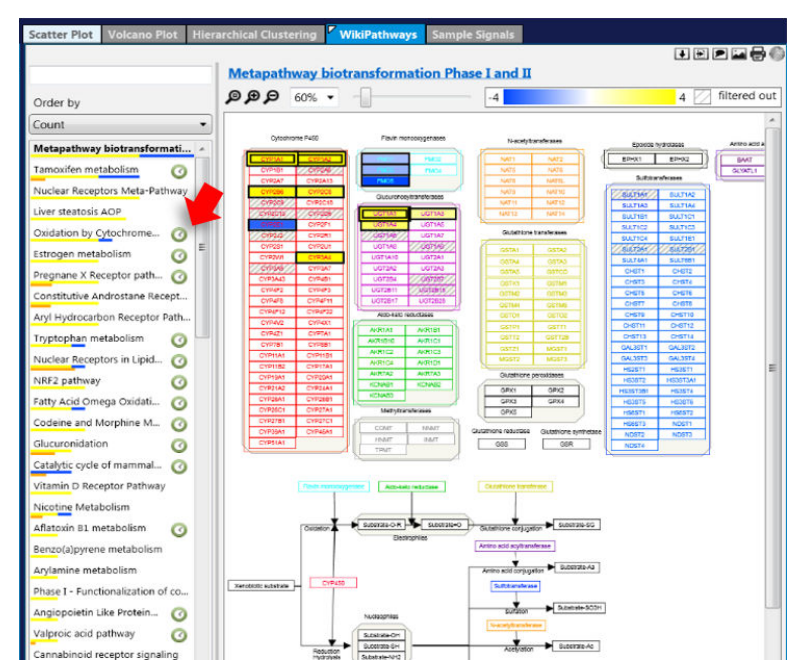

Figure 9 WikiPathways (wikipathways.org) is a biology community-maintained website displaying biological pathways. Each pathway has its own web page containing diagrams, descriptions, references, version histories, component genes, protein lists, etc. You must have an active internet connection to use WikiPathways. Upregulated genes found within the pathway are highlighted in yellow, whereas downregulated genes are highlighted in blue. The remaining gene targets from your QuantiGene<sup>™</sup> panel that are not differentially expressed (based on filter criteria) between conditions are identified within the pathway as greyed-out boxes. A clock icon to the right of a pathway indicates an outdated pathway. Click on the clock to update the pathway. After the pathway is updated, the clock will be replaced with a New icon.

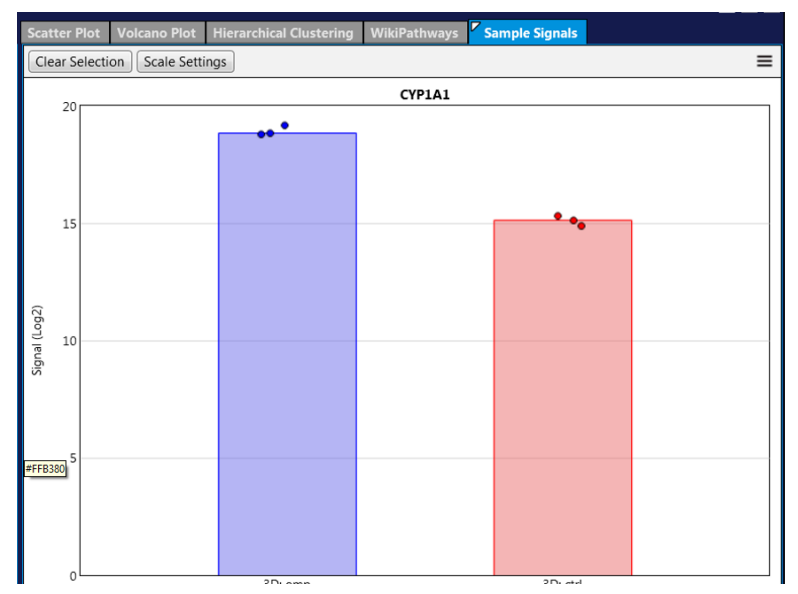

Figure 10 The Sample Signals bar graph is a graphical representation of the gene target signal intensity (following normalization) and standard deviations among conditions. The height of the bar represents the average normalized signal for each comparison and each point on the top of the bar represents the signal from a specific sample. Mouse over the sample to display the sample ID and signal. Clicking on a point to select a sample will also highlight the gene identity in the Sample Table tab.

Also available under the **Gene View** tab are **Summary** and **Sample Table** tabs. The **Summary** tab provides a summary of the comparison, including how many samples for each condition and filter criteria. It also provides a summary of differential gene expression in graphical and tabular display, which includes the total number of genes and the number of genes upregulated or downregulated by group.

The **Sample Table** tab allows you to quickly identify any outliers based on signal. Highlighting a sample in the table highlights the same sample in the **Sample Signals** graph.

# Limited product warranty

Life Technologies Corporation and/or its affiliate(s) warrant their products as set forth in the Life Technologies' General Terms and Conditions of Sale at www.thermofisher.com/us/en/home/global/terms-and-conditions.html. If you have any questions, please contact Life Technologies at www.thermofisher.com/support.

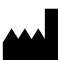

Life Technologies Corporation | 5781 Van Allen Way | Carlsbad, CA 92008

For descriptions of symbols on product labels or product documents, go to thermofisher.com/symbols-definition.

The information in this guide is subject to change without notice.

DISCLAIMER: TO THE EXTENT ALLOWED BY LAW, THERMO FISHER SCIENTIFIC INC. AND/OR ITS AFFILIATE(S) WILL NOT BE LIABLE FOR SPECIAL, INCIDENTAL, INDIRECT, PUNITIVE, MULTIPLE, OR CONSEQUENTIAL DAMAGES IN CONNECTION WITH OR ARISING FROM THIS DOCUMENT, INCLUDING YOUR USE OF IT.

Important Licensing Information: These products may be covered by one or more Limited Use Label Licenses. By use of these products, you accept the terms and conditions of all applicable Limited Use Label Licenses.

©2020 Thermo Fisher Scientific Inc. All rights reserved. All trademarks are the property of Thermo Fisher Scientific and its subsidiaries unless otherwise specified.